# Canon かんたんスタートガイド BJ F6000 プリンタの設置から印刷できるようにするまでの準備について説明しています。 ご使用の前に必ずお読みください。

始める前に: 必ず『基本操作ガイド』の「安全にお使いいただくために」をご覧になり、記載されている注意事項をお守りください。 ご覧にならずに作業をした場合、思わぬ事故を起こしたり、火災や感電の原因になります。

【**U-R**●M: この手順に対応した動画があります。『プリンタドライバ / リファレンスガイド (CD-ROM)』の「アニメで見るかんたんスタートガイド」を選択してください。操作方法は、CD-ROMのブックレットをご覧ください。

Windowsの:本書に掲載されているプリンタドライバの設定画面は、おもにWindows 98で使用する場合の画面です。Windows 画面について 95 / Windows NT4.0で使用する場合も、ほとんど同じ設定画面が表示され、操作方法も変わりません。

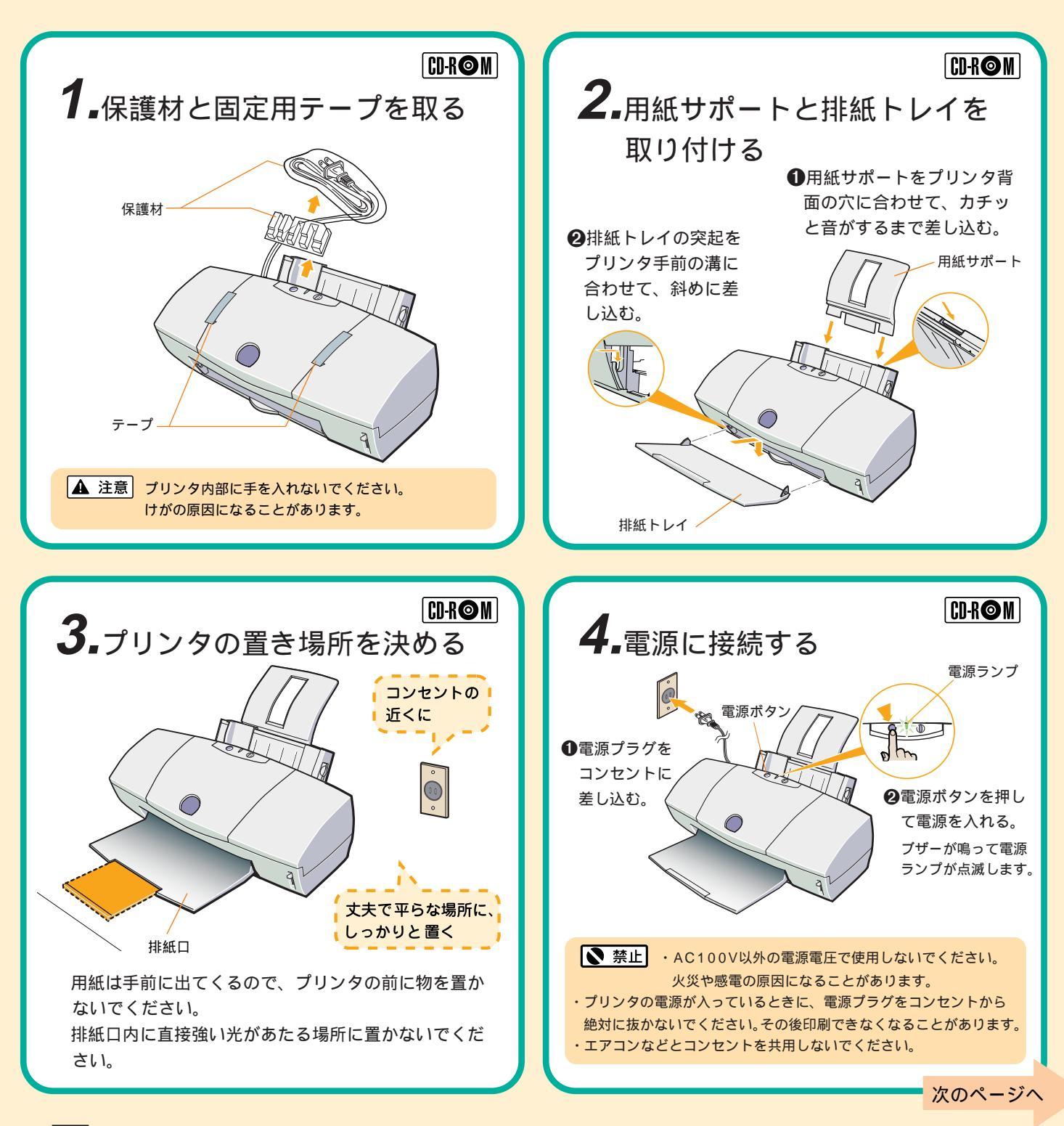

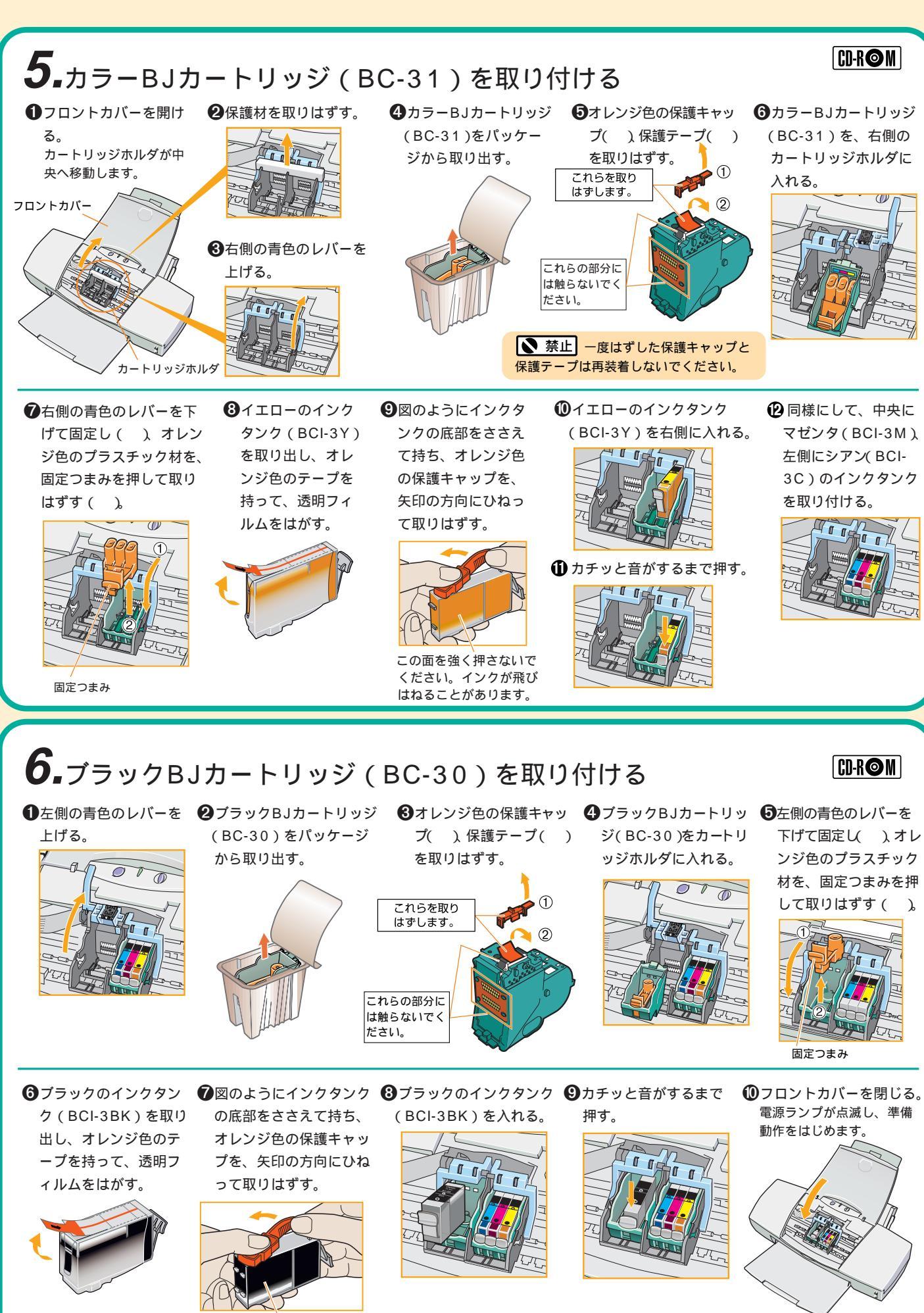

この面を強く押さないでくだ さい。インクが飛びはねるこ とがあります。

点滅が終わるまで他の操作を 行わないでください。

次のページへ

# 7-1-コンピュータとの接続とプリンタドライバのインストールを行う

プリンタを印刷できる状態にするには、プリンタをコンピュータに接続し、「プリンタドライバ」と呼ばれるソフトウェアをコンピュー タのハードディスクにコピーする(インストールする)ことが必要です。 コンピュータとの接続、プリンタドライバのインストールは、お使いのコンピュータの環境によって操作が異なります。 以降の手順では、コンピュータの環境別に説明します。 お使いのコンピュータの環境に合わせて、以下のページの説明をお読みください。

- ・Windows 98で、コンピュータのUSBインタフェースに接続したい場合 ➡ 3ページ
- ・Windows 98、Windows 95、Windows NT4.0、Windows 3.1で、コンピュータのパラレルインタフェースに接続したい
   場合 ➡4~5ページ
- ・iMac、Power Macintosh G3で、コンピュータのUSBインタフェースに接続したい場合 ➡ 6ページ Windows 3.1をお使いの方は、5ページの 国参考 をお読みください。

### Windows 98で、コンピュータのUSBインタフェースに接続する

#### 用意するもの

USB/パラレル変換ケーブル IFC-USB/P25 パッケージ(BJ F6000対応版を別途ご購入ください) このパッケージに入っている、次のものを使います。

・USB/パラレル変換ケーブル

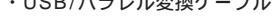

・IFC-USB/P25用セットアップ ディスク(CD-ROM)

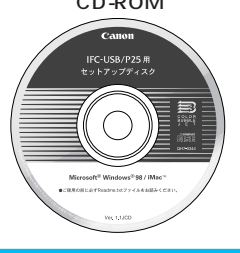

・USB/パラレル変換ケーブル
 IFC-USB/P25 接続ガイド(取扱説明書)

#### インストールの前に確認してください

・起動中のアプリケーションソフトがある場合は、終了させてください。

- ・バージョンが異なるBJプリンタドライバがインストールされている場合は、いったん削除(アンインストール)して から、インストールを行ってください。
- ・インストールが終わるまで、CD-ROMをCD-ROMドライブから取り出さないでください。

#### 操作の流れ

(手順❷~ ⑤の操作のしかたについて、詳しくは、『USB/パラレル変換ケーブル IFC-USB/P25 接続ガイド』の「Windows 98編」を 参照してください。ただし、プリンタの名称を選択する手順では、[BJ F6000]を選択してください。)

- BJカートリッジの動作が完全に止まっていることを確認して、プリンタの電源ボタンを押し、 電源を切る。
- BJプリンタドライバをインストールする。
- ❸ USB/パラレル変換ケーブルをコンピュータにのみ接続する。

▼ 禁止 ・この段階では、まだUSB/パラレル変換ケーブルをプリンタに接続しないでください。

- ❹ USBドライバをインストールする。
- 印刷するポートを変更する。
- ⑥ USB/パラレル変換ケーブルをプリンタに接続する。

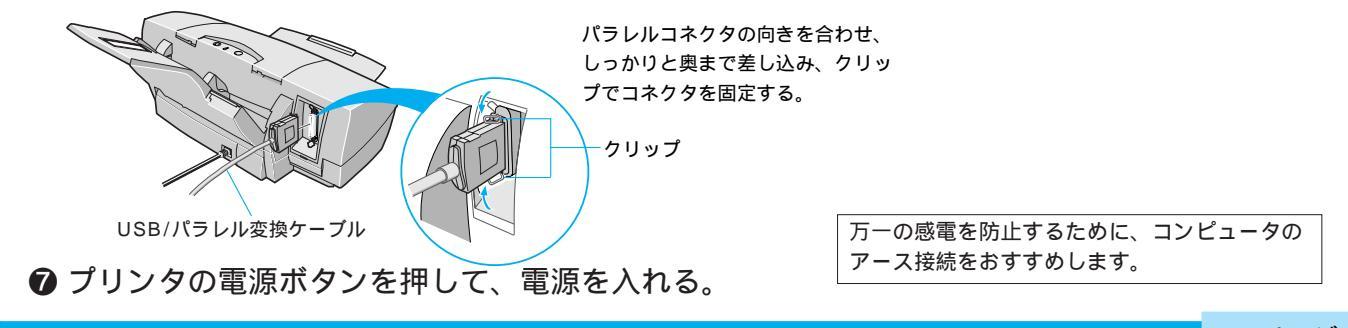

### **7-2.**コンピュータとの接続とプリンタドライバのインストールを行う

#### Windows 98、Windows 95、Windows NT4.0で、コンピュータのパラレルインタフェースに接続する

#### 用意するもの

・パラレルインタフェースケーブル

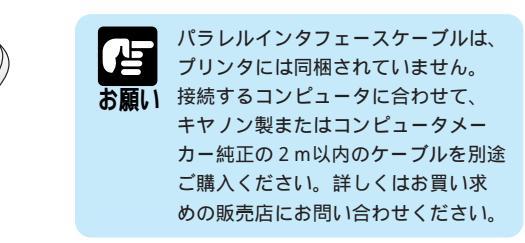

・プリンタドライバ/リファレンスガイド CD-ROM (プリンタに同梱されています)

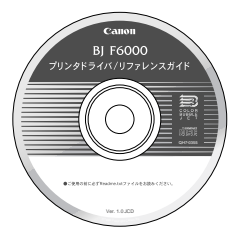

#### 操作のしかた(Windows 98またはWindows 95)

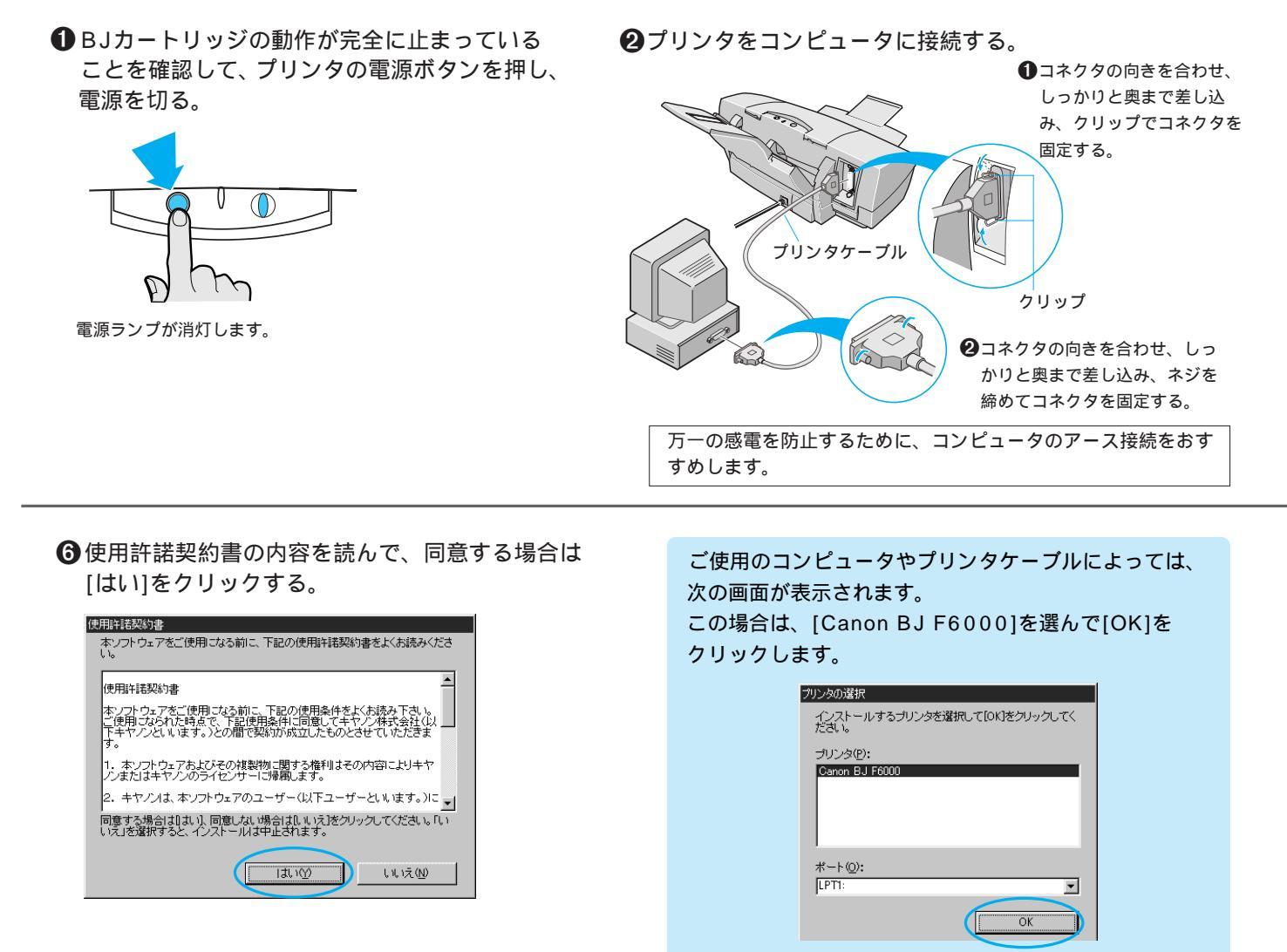

#### 操作のしかた(Windows NT4.0)

手順●~●は、Windows 98またはWindows 95の場合と同じです。上の説明をお読みください。 手順●以降の操作については、Windows NT用プリンタドライバに付属している、ドキュメントファイル(ファイル名: NT310-GUIDE.DOC)に説明されています。インストールの操作を行う前に、Windowsの[ワードパッド]などで開いてご覧ください。

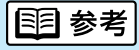

Windows 3.1をお使いの方は、「操作のしかた」の手順●~④の操作を行ってから、『基本操作ガイド』の「Windows 3.1をお使いの方へ」を参照して、プリンタドライバをインストールしてください。

インストールの前に確認してください

・起動中のアプリケーションソフトがある場合は、終了させてください。

- ・バージョンが異なるBJプリンタドライバがインストールされている場合は、いったん削除(アンインストール)して から、インストールを行ってください。
- ・インストールが終わるまで、CD-ROMをCD-ROMドライブから取り出さないでください。

③コンピュータの電源を入れる。

♥Windows が起動したら、プリンタの電源ボタンを 押して、電源を入れる。

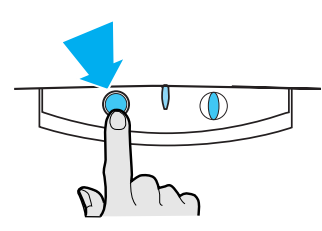

うプリンタドライバ CD-ROMをコンピュータのCD-ROMドライブにセットする。

しばらくすると、プログラムが自動的に起動します。 自動的に起動しない場合は、Windows 98または Windows 95の画面(デスクトップ)にある[マイ コン ピュータ] をダブルクリックし、開いたウィンドウ の中にあるCD-ROMのアイコン します。

🕡 [ソフトウェアのインストール]をクリックする。

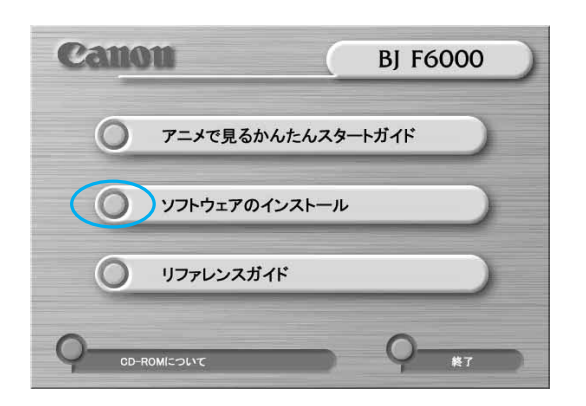

⑧[プリンタドライバ]のボタンが赤く点灯しているのを確認して、[スタート]をクリックする。

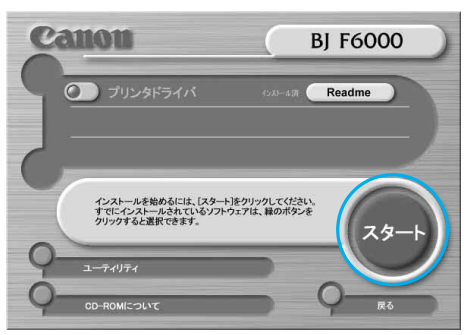

ファイルのコピーが始まります。 コピーが済んだら、インストールは完了です。

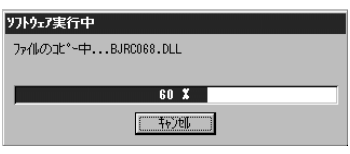

お使いの環境によっては、コンピュータの再起動を促 すメッセージが表示されます。この場合は、[はい]を クリックしてください。

7ページへ

# 7-3.コンピュータとの接続とプリンタドライバのインストールを行う

### iMac**または**Power Macintosh G3で、USBインタフェースに接続する

#### 用意するもの

USB/パラレル変換ケーブル IFC-USB/P25 パッケージ(BJ F6000 対応版を別途ご購入ください) このパッケージに入っている、次のものを使います。

・USB/パラレル変換ケーブル

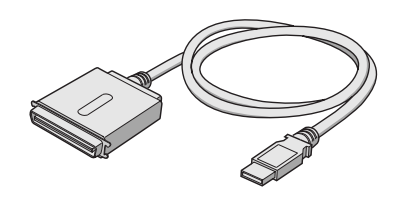

・IFC-USB/P25用セットアップ ディスク (CD-ROM)

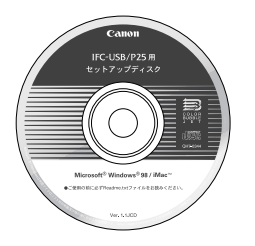

・USB/パラレル変換ケーブル
 IFC-USB/P25 接続ガイド(取扱説明書)

USBコネクタをしっかりと

- インストールの前に確認してください
- ・起動中のアプリケーションソフトがある場合は、終了させてください。
- ・バージョンが異なるBJプリンタドライバがインストールされている場合は、いったん削除(アンインストール)して から、インストールを行ってください。
- ・インストールが終わるまで、CD-ROMをCD-ROMドライブから取り出さないでください。

#### 操作の流れ

(手順●~ ⑤の操作のしかたについて、詳しくは、『USB/パラレル変換ケーブル IFC-USB/P25 接続ガイド』の「iMac編」を参照して ください。ただし、プリンタの名称を選択する手順では、[BJ F6000]を選択してください)

- BJカートリッジの動作が完全に止まっていることを確認して、プリンタの電源ボタンを押し、 電源を切る。
- **2** プリンタをコンピュータに接続する。

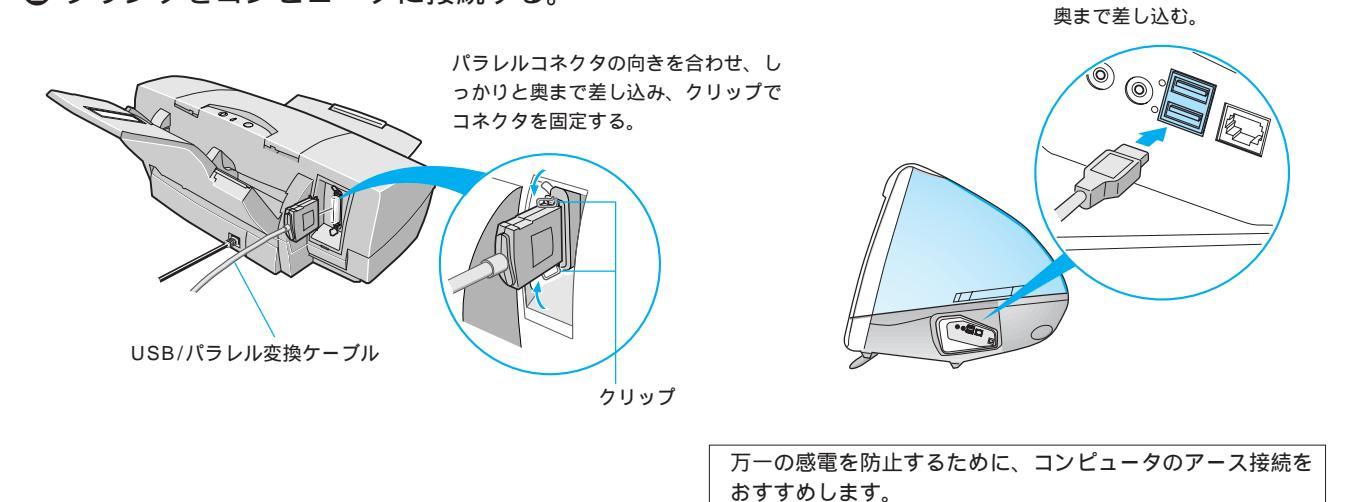

3 プリンタの電源ボタンを押して、電源を入れる。

❹ BJプリンタドライバをインストールする。

⑦ プリンタドライバを選択する。

6

# 8-1.プリントヘッドの位置を調整する

BJカートリッジを2つ使用するプリンタの場合、両方のプリントヘッド位置に誤差が生じて、色ずれなどのトラブルの原因になることがあります。 きれいな印刷をするために、BJカートリッジを取り付けた直後に必ずヘッド位置調整パターンを印刷して、2つのBJカートリッジのプリントヘッド位置 を調整してください。

### Windows 98またはWindows 95の場合

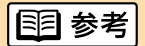

🥔 льэ°(н)

20 ファイル名を指定して実行(B)...

🔌 Windows のロゲオフ(L)...

■ Windows の終了(型).
● マングート ◎ ● マング

Windows NT4.0をお使いの方は、Windows NT用プリンタドライバに付属している、ドキュメントファイル (ファイル名:NT310-GUIDE.DOC)を、Windowsの[ワードパッド]などで開いてご覧ください。

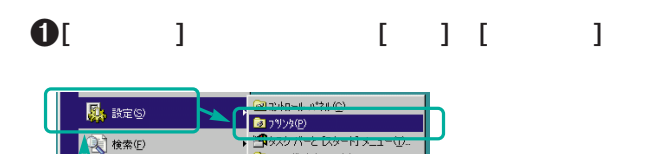

D マスワ ハーこ レッート (3) フォルダ オブション(E).

🍓 Windows Update.

アクティブ デスクトップ(A)

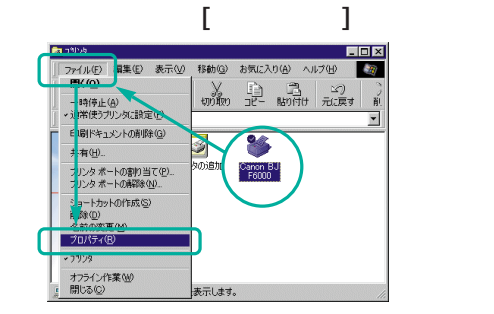

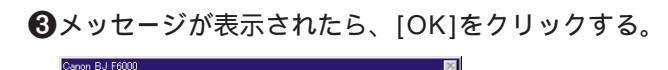

このプリンタはヘッド位置調整が必要です。 ユーティリティのテストプリントの「ヘッド位置調整]をクリックして調整を行ってください。

④[ユーティリティ] タブをクリックする。

2BJ F6000のアイコンをクリックし、[ファイル]

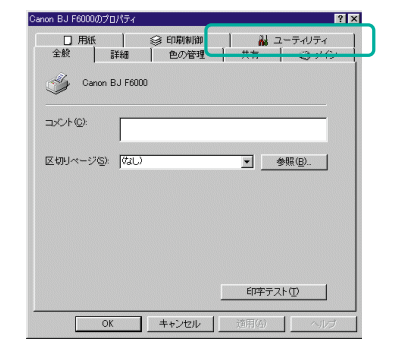

・ プリンタに、A4の普通紙を1枚セットする。 セットされていることを確認したら、 ・ クリックする。

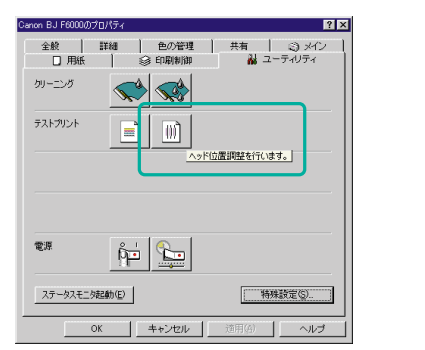

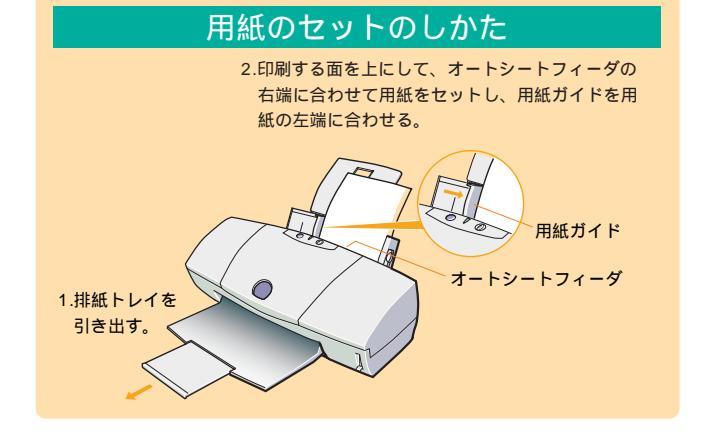

⑥メッセージが表示されたら、[OK]をクリックする。

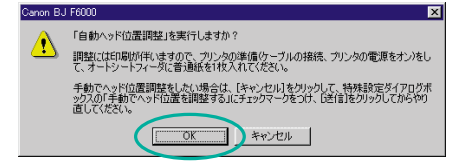

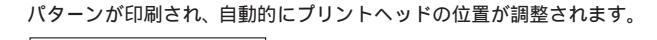

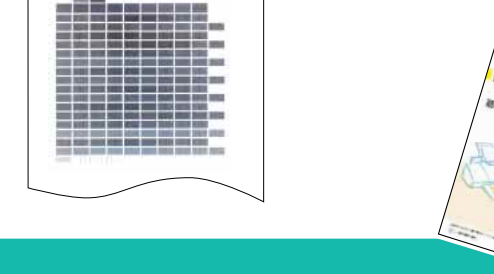

これでブリンタの準備作業は終わりです。 印刷のしかたについては『基本操作ガイド』をご覧ください。

## **8-2.**プリントヘッドの位置を調整する

BJカートリッジを2つ使用するプリンタの場合、両方のプリントヘッド位置に誤差が生じて、色ずれなどのトラブルの原因になることがあります。 きれいな印刷をするために、BJカートリッジを取り付けた直後に必ずヘッド位置調整パターンを印刷して、2つのBJカートリッジのプリントヘッド位置 を調整してください。

### iMac**または**Power Macintosh G3**の場合**

● アプリケーションソフトを起動して、[ファイル]メニューから[用紙設定]を選択する。

| 10.10 SEN | <b>名称未設</b> 定 | P |
|-----------|---------------|---|
| 開く 第60    | - Lin Harde   |   |
| PAGE WW   |               |   |
| 保存 365    |               |   |
| かゆぬ (1米)チ |               |   |
| 田浦設定      |               |   |
| 7125 SEP  |               |   |
| 1部プリント    |               |   |
| 187 90    |               |   |
| 0.1 40.0  |               |   |
|           |               |   |
|           |               |   |
|           |               |   |
|           |               |   |
|           |               |   |
|           |               |   |
|           |               |   |
|           |               |   |
|           |               |   |

② [ユーティリティ]ボタンをクリックする。

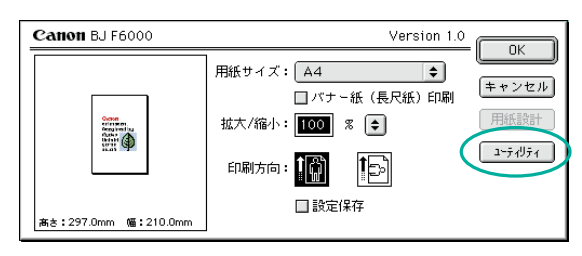

③ プリンタに、A4の普通紙を1枚セットする。 セットされていることを確認したら、 ()) を クリックする。

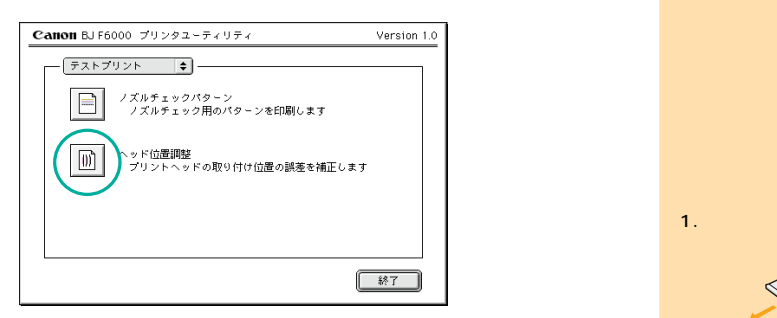

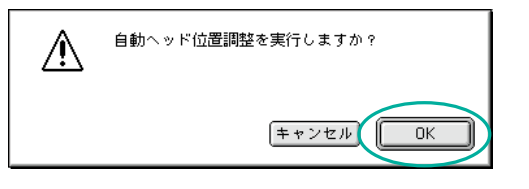

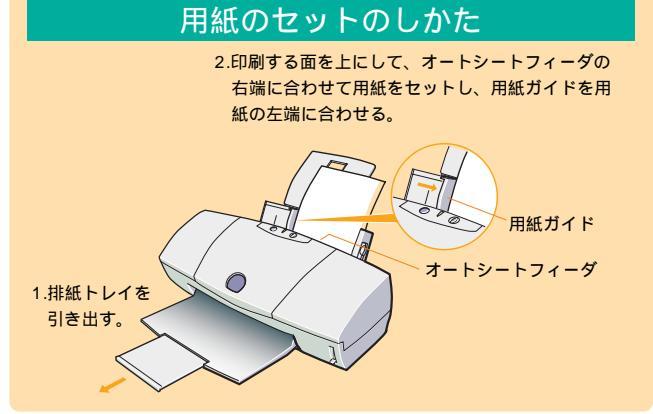

パターンが印刷され、自動的にプリントヘッドの位置が調整されます。

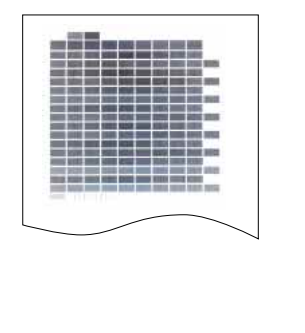

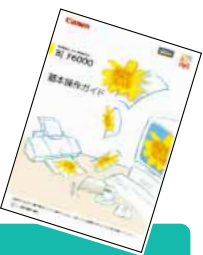

これでプリンタの準備作業は終わりです。 印刷のしかたについては『基本操作ガイド』をご覧ください。

8 QA7-0870-V01